# **Using the Table View**

The Table View presents the collected data in a tabular way. It is divided into three parts:

- Service Operations
- ٠ State Transitions
- Backend Systems

### Service Operations

The table Service Operations lists all service operations of the selected service that have been called in the selected period of time.

Figure: Tabular Overview on the Service Operation Requests

| ervice Operations       |                      |          |        |         |          |          |        |
|-------------------------|----------------------|----------|--------|---------|----------|----------|--------|
| Service Operation       | Backend & State Call | Requests | Failed | Average | Min-Time | Max-Time | Detail |
| ECUTE SCHEDULER DIAGRAM |                      | 8        | 0      | 57      | 43       | 66       | Detail |

As you can see in the picture above, the service operation EXECUTE\_SCHEDULER\_DIAGRAM has been called 8 times. None of the 8 service calls have failed. The average response time of the service operations has been 57 milliseconds (minimum: 43 ms, maximum: 66 ms).

| Unn:BPMN_ExtractURLforCorpor<br>Max time transaction<br>Service : e2et<br>Service : Cor<br>Transaction C or<br>Date : 12-1<br>Close | ateSiteServices.ExtractUR<br>ridge<br>orateSiteService<br>1-2013 08:00                                          | LforCorporate                          | Site.Sche                  | dulerSchedt           | uler.EXECUT          | E_SCHEDULER            | DIAGRAM                                   | ail button in the<br>table column<br>labelled <b>Details</b> ,<br>you can display<br>some details on                                                                                                    |
|----------------------------------------------------------------------------------------------------|----------------------------------------------------------------------------------------------------|----------------------------------------|----------------------------|-----------------------|----------------------|------------------------|-------------------------------------------|----------------------------------------------------------------------------------------------------|
| ビュアトット・アット・アットアット・ア                                                                                                    | JAN SAN AND SAN AND SAN AND SAN AND SAN AND SAN AND SAN AND SAN AND SAN AND SAN AND SAN AND SAN AND SAN AND SAN | رر <sup>، معل</sup> ق معلق م           | (seconda)                  | prover and a point of |                      | jer, jer, jer, j       | na ny ny ny ny ny ny ny ny ny ny ny ny ny | the request of<br>selected service<br>operation that took<br>the longest time.                                                                                                    |
| Service Operation                                                                                                    | Backend & State Cal                                                                                             | I Requests                             | Failed                     | i Average             | Min-Time             | Max-Time               | Detail                                    | By clicking the                                                                                                    |
| XECUTE_SCHEDULER_DIAGRAM                                                                                                    | •                                                                                                    | 8                                      | 0                          | 57                    | 43                   | 66                     | Detail                                    | arrow button in                                                                                                    |
|                                                                                                    | Create ( PSTATE )                                                                                               | 8                                      | 0                          | 35                    | 22                   | 46                     | Detail                                    | column Backend                                                                                                    |
|                                                                                                    | Send ( PSTATE )                                                                                                 | 8                                      | 0                          | 0                     | 0                    | 1                      | Detail                                    | & State Call you                                                                                                    |
|                                                                                                    |                                                                                                    |                                        | 479.04                     |                       |                      |                        |                                           | more backend and<br>persistent state<br>information on this<br>service operation.<br>You can switch to<br>the chart view of a<br>selected backend<br>or persistent state<br>by clicking it's<br>name.The<br>information that is<br>presented by the<br>chart view is<br>described in more<br>detail in Using the<br>Chart View. |
|                                                                                                    | EXECUT<br>From Fri. 1 Nov 2                                                                                     | E_SCHEDULER_DI<br>013 00:00 To Thu: 28 | AGRAM<br>Nev 2013 00.0     | 00                    |                      |                        |                                           | By clicking the                                                                                                    |
| 75 ms                                                                                                    |                                                                                                    |                                        |                            |                       | ~                    |                        |                                           | name of the                                                                                                    |
| 6 50 m                                                                                                    |                                                                                                    |                                        |                            |                       |                      |                        |                                           | service operation,                                                                                                    |
| - 23 mi                                                                                                    |                                                                                                    |                                        |                            |                       |                      |                        |                                           | you can switch to                                                                                                    |
| Tue. 12 Nov 2010e. 12 Nov 20166. 13 Nov 20166.                                                                                      | 5 Nov 2018a. 14 Nov 2018a. 14 Nov 2018a. 1                                                                      | 5 Nov 2018t. 15 Nov 201                | Sat. 16 Nov 201<br>finimum | 588, 16 Nov 2056n, 1  | 7 Nev 209ah. 17 Nov  | 2046n. 18 Nov 2040n. 1 | New 20hile: 19 New                        | the chart view of                                                                                                    |
| 1.5                                                                                                    |                                                                                                    |                                        |                            |                       |                      |                        | Highchards.com                            | this operation.                                                                                                    |
| C 0001                                                                                                    |                                                                                                    |                                        |                            |                       |                      |                        |                                           | The information<br>that is presented<br>by the chart view                                                                                                    |
| Tue, 12 Nov 2088, 12 Nov 2018, 13 Nov 2018                                                                                          | 1. 13 Nov 2008, 14 Nov 2008, 14 Nov 2018 1                                                                      | 5 Nov 2088, 15 Nov 2088                | 8.16 Nov 2098.             | 16 Nov 2568, 17 No    | ov 2998. 17 Nov 2998 | 18 New Yorks, 18 New 7 |                                           |                                                                                                    |
|                                                                                                    |                                                                                                    | Court E Failed                         |                            |                       |                      |                        | aad, 19 Nov 2013                          | is described in                                                                                                    |
| Reset To Day View                                                                                                    |                                                                                                    | Court E Failed                         |                            |                       |                      |                        | Highcharts.com                            | is described in<br>more detail in Usi                                                                                                    |

#### On this Page:

- Service OperationsState Transitions
- Backend Systems

### **Related Pages:**

• Using the Chart View

## State Transitions

The table **State Transitions** lists all state transitions of the selected service per class and transition that have been done in the selected period of time.

Figure: Tabular Overview on the State Transitions

| Class                      | Transition                                                         | Backend & State Call | Requests | Failed | Average | Min.Time | Max.Time | Deta   |
|----------------------------|--------------------------------------------------------------------|----------------------|----------|--------|---------|----------|----------|--------|
| ExtractURLforCorporateSite | Leave_Executed_archive_zp_file_at_0                                |                      | 8        | 0      | 28      | 18       | 37       | Detail |
| ExtractURLforCorporateSite | Executed_clean-up_zip-file-Terminate                               |                      |          | •      |         | 4        | 31       | Detai  |
| xtractURLforCorporateSite  | OUTSIDE, Terminate-AnonymousFinalState                             |                      | 8        | 0      | 1       | 0        | 2        | Detai  |
| xtractURLforCorporateSite  | AnonymousinitialState initialized                                  |                      | 8        | 0      | 0       | 0        | 1        | Detai  |
| xtractURLforCorporateSite  | Initialized-OUTSIDE_Scheduler                                      |                      | 8        | •      | 25597   | 22151    | 28907    | Detai  |
| xtractURLforCorporateSite  | Scheduler-Executed_extract_data_from_hybris                        |                      | 8        | •      | 25597   | 22150    | 28507    | Detai  |
| xtractURLforCorporateSite  | Executed_extract_data_from_hybris-Executed_create_zip-file         |                      | 8        | 0      | 824     | 255      | 442      | Detai  |
| xtractURLforCorporateSite  | Executed_create_zip-file-Executed_send_zip-file_to_corporate_site  |                      | 8        | •      | 370     | 267      | 583      | Detai  |
| failControl                | AnonymousinitialState-mail_control_created                         |                      | 8        | •      | 5       | +        | 6        | Detai  |
| failControl                | mail_control_created-mail_aent                                     |                      |          | •      | 293     | 187      | 604      | Detai  |
| xtractURLforCorporateSite  | Executed_send_zip_file_to_corporate_site_Executed_archive_zip_file |                      | 8        | •      | 44      | 13       | 67       | Detai  |
| failControl                | mail_sent-AnonymousChoice                                          |                      | 8        | •      | 144     | 136      | 172      | Detai  |
| MailControl                | AnonymousChoice-AnonymousFinalState                                |                      | 8        | 0      | 0       | 0        | •        | Detail |

As you can see in the picture above, e.g class **ExtractURLforCorporateSite** has been undergone state transition **Leave\_Executed\_archive\_zip-file\_at\_0** 8 times. None of the 8 transitions have failed. The average transition time has been 28 milliseconds (minimum: 37 ms, maximum: 18 ms).

| Detail Leave_Executed_a Max time transact Trans Close                                                                                                    | archive_zip_file_at_0                                                                                                    | Jergersforsforsjonsforsfors                                                               | aser, so s                                                                                                    | an an an an an an an an an an an an an a                                                                                                    | ~~~~~~~~~~~~~~~~~~~~~~~~~~~~~~~~~~~~~~                                   | V.v.v.                                                                                          | ×                                                                                                    | By clicking the <b>Det</b><br><b>ail</b> button in the<br>table column<br>labelled <b>Details</b> ,<br>you can display<br>some details on<br>the transition that<br>took the longest<br>time.                                                                                                    |
|----------------------------------------------------------------------------------------------------|----------------------------------------------------------------------------------------------------|-------------------------------------------------------------------------------------------|----------------------------------------------------------------------------------------------------|----------------------------------------------------------------------------------------------------|--------------------------------------------------------------------------|-------------------------------------------------------------------------------------------------|----------------------------------------------------------------------------------------------------|----------------------------------------------------------------------------------------------------|
| Class EstractRL/socaporative EstractRL/socaporative EstractRL/socapo | Transition<br>Leen Accord with exp the of a<br>Danied Active system in the of a<br>Danied Active system in the other<br>According to the other of the other of the other<br>Manual Sci 2020 School and a<br>Daniel and Active and Active and Active and Active<br>Daniel and Active and Active and Active and Active<br>Daniel and Active and Active and Active and Biological Active<br>Daniel and Active and Active and Active and Biological Active<br>According and Active and Active and Biological Active and Active<br>According and Active and Active and Active and Active<br>According and Active and Active and Active and Active<br>According and Active and Active and Active and Active<br>According and Active and Active and Active and Active and Active<br>Active and Active and Active and Active and Active and Active<br>Active and Active and Active and Active and Active and Active<br>Active and Active and Active and Active and Active and Active<br>Active and Active and Active and Active and Active and Active and Active<br>Active and Active and Active and Active and Active and Active and Active<br>Active and Active and Active and Active and Active and Active and Active<br>Active and Active and Ac | Evaluation & States Call<br>T<br>T<br>T<br>T<br>T<br>T<br>T<br>T<br>T<br>T<br>T<br>T<br>T | Bargentik         0         0         0         0         0         0         0         0         0         0         0         0         0         0         0         0         0         0         0         0         0         0         0         0         0         0         0         0         0         0         0         0         0         0         0         0         0         0         0         0         0         0         0         0         0         0         0         0         0         0         0         0         0         0         0         0         0         0         0         0         0         0         0         0         0         0         0         0         0         0         0         0         0         0         0         0         0         0         0         0         0         0         0         0         0         0         0         0         0         0         0         0         0         0         0         0         0         0         0         0         0         0         0         0         0         0 | Tailed         Average           0         28           0         1           0         0           0         2090           200         2592           0         200           0         200           0         201           0         201           0         201           0         201           0         5           0         5 | p) Min. Time<br>10<br>10<br>10<br>10<br>10<br>10<br>10<br>10<br>10<br>10 | MaxTime<br>37<br>31<br>2<br>2<br>3507<br>2<br>3057<br>7<br>442<br>78<br>6<br>78<br>6<br>78<br>6 | Detail<br>Detail<br>Detail<br>Detail<br>Detail<br>Detail<br>Detail<br>Detail<br>Detail<br>Detail<br>Detail<br>Detail<br>Detail | By clicking the<br>arrow button in<br>column <b>Backend</b><br><b>&amp; State Call</b> , you<br>can toggle some<br>more backend and<br>persistent state<br>information on this<br>transition.<br>You can switch to<br>the chart view of a<br>selected backend<br>or persistent state<br>by clicking it's<br>name.The<br>information that is<br>presented by the<br>chart view is<br>described in more<br>detail in Using the<br>Chart View. |
| 40 m<br>yang<br>20 m<br>Tits, 12 Nov 2006, 12 Nov<br>1.5<br>1.5<br>1.5<br>1.5<br>1.5<br>1.5<br>1.5<br>1.5                                                                                                    | Lenve Exception July<br>from Fig. 1960 2010 00 Fig.                                                                                                    | ve_zip-file_at_0<br>hst_28 Nov 2013 00:00<br>Nov 2018at 16 Nov 2018at 16 N<br>m 		Makimum | ov 2038n. 17 No                                                                                                    | ev 200aln. 17 Nov 3                                                                                                    | 0086n. 18 Nov 2                                                          | Mdr. 15 Nov 201<br>High                                                                         | ME: 19 Nov                                                                                                    | By clicking the<br>name of the<br>transition, you can<br>switch to the chart                                                                                                    |

### **Backend Systems**

The table Backend Systems lists all backends that have been called in the selected period of time.

Figure: Tabular Overview on the Backend System Requests

| Backend System                                                | Requests | Failed | Average | Min-Time | Max-Time | Detail |
|---------------------------------------------------------------|----------|--------|---------|----------|----------|--------|
| games I scan. (SQL)                                           | 192      | 0      | 988     | 74       | 1995     | Detail |
| ip. (SMIP)                                                    |          | 0      | 83      | 19       | 191      | Detail |
| (ControlPSTATE)                                               | 8        | 0      | 41      | 24       | 78       | Detail |
| ExtractURLforCorporateSite ExtractURLforCorporateSite/PSTATE) | 16       | 0      | 18      | 0        | 46       | Detail |

As you can see in the picture above, e.g the SQL server **csgpnws1** has been requested 192 times. None of the 192 requests have failed. The average response time has been 988 milliseconds (minimum: 71 ms, maximum: 1995 ms).

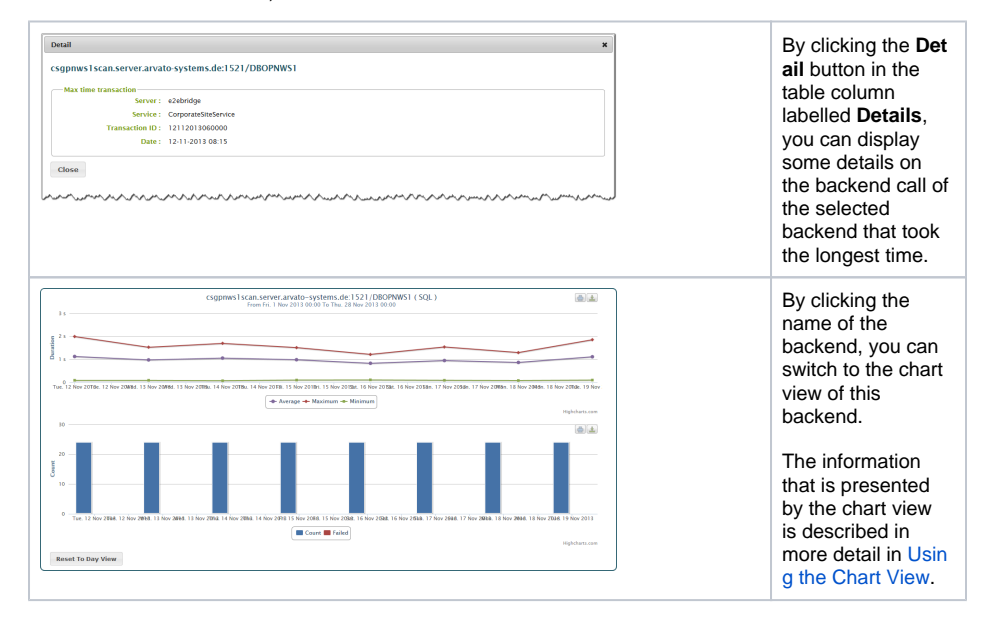